# 

# Depósitos Fiscales RG 4352 - Habilitación

Aquellos usuarios que necesiten realizar el trámite de habilitación de un Depósito Fiscal en el marco de la Resolución General AFIP N° 4352/2018.

## Procedimiento

Ingresar al Sistema Informático de Trámites Aduaneros - SITA

- ✓ Trámite: "MUELA Multinota Electrónica Aduanera".
- ✓ Datos de referencia:
  - Subtrámite : "10006 Habilitación Depósitos Fiscales RG 4352 Habilitación"
  - Número de CUIT
  - Campo "Otra Referencia": registrar el N° de Resolución General con el que se aprobó la evaluación de Prefactibilidad.

Confirmar y validar los datos ingresados para luego seleccionar:

- ✓ Dependencia: aduana con jurisdicción según el domicilio del depósito fiscal a habilitar
- ✓ Adjuntar documentación complementaria según normativa vigente.

Al seleccionar **Finalizar** se efectuará la presentación del trámite.

### Consideraciones

Se notificará automáticamente por SICNEA sobre la aprobación o rechazo del trámite SITA.

### ¡IMPORTANTE!

En el micrositio "Depósitos Fiscales" encontrarás toda la información técnica y documentación necesaria para la habilitación.

Marco normativo: Resolución General AFIP Nº 4352/2018